# DPPL

### DESKRIPSI PERANCANGAN PERANGKAT LUNAK

# Penerapan Metode Sistem Rekomendasi Hibrida Pada Sistem Pemandu Lokasi Wisata DI Timor-Leste (M-Guide)

Untuk :

Universitas Atma Jaya Yogyakarta

Dipersiapkan oleh: Jaime da Costa Lobo Soares/155302480

Program Studi Magister Teknik Informatika Program Pasca Sarjana Universitas Atma Jaya Yogyakarta 2017

| an in lumine ray | Program Studi                       | Nomor  | Dokumen | Halaman |
|------------------|-------------------------------------|--------|---------|---------|
|                  | Magister Teknik<br>Informatika      | DPPL-M | 1-Guide | 1/22    |
|                  | Universitas Atma Jaya<br>Yogyakarta | Revisi |         |         |

### DAFTAR PERUBAHAN

| Revisi Deskripsi |  |
|------------------|--|
| A                |  |
| В                |  |
| С                |  |
| D                |  |
| E                |  |
| F                |  |

| INDEX<br>TGL      | - | A | В | С | D | E | F | G |
|-------------------|---|---|---|---|---|---|---|---|
| Ditulis<br>oleh   |   |   |   |   |   |   |   |   |
| Diperiksa<br>oleh |   |   |   |   |   |   |   |   |
| Disetujui<br>oleh |   |   |   |   |   |   |   |   |

| Program Studi<br>Magister Teknik Informatika                                   | DPPL – M-Guide                                                                         | 2/ 27                                                                   |
|--------------------------------------------------------------------------------|----------------------------------------------------------------------------------------|-------------------------------------------------------------------------|
| Dokumen ini dan informasi yang dimilik<br>bersifat rahasia. Dilarang untuk me- | inya adalah milik Program Studi Ma<br>reproduksi dokumen ini tanpa dike<br>Informatika | agister Teknik Informatika-UAJY dan<br>etahui oleh Program Studi Teknik |

| Daftar | Halaman | Perubahan |
|--------|---------|-----------|
|--------|---------|-----------|

| Halaman | Revisi | Halaman | Revisi |
|---------|--------|---------|--------|
|         |        |         |        |
|         |        |         |        |
|         |        |         |        |
|         |        |         |        |
|         |        |         |        |
|         |        |         |        |
|         |        |         |        |
|         |        |         |        |
|         |        |         |        |
|         |        |         |        |
|         |        |         |        |
|         |        |         |        |
|         |        |         |        |
|         |        |         |        |
|         |        |         |        |

| Program Studi                                                                 | DPPL – M-Guide                                                                          | 3/ 27                                                                  |
|-------------------------------------------------------------------------------|-----------------------------------------------------------------------------------------|------------------------------------------------------------------------|
| Magister Teknik Informatika                                                   |                                                                                         |                                                                        |
| Dokumen ini dan informasi yang dimilik<br>bersifat rahasia. Dilarang untuk me | inya adalah milik Program Studi Ma<br>-reproduksi dokumen ini tanpa dike<br>Informatika | agister Teknik Informatika-UAJY dan<br>tahui oleh Program Studi Teknik |

### 1. Pendahuluan

#### 1.1 Tujuan

Dokumen Deskripsi Perancangan Perangkat Lunak (DPPL) ini bertujuan untuk mendefinisikan perancangan perangkat lunak M-Guide.

Dokumen tersebut akan digunakan oleh pengembang perangkat lunak M-Guide sebagai acuan teknis untuk implementasi pada tahap berikutnya.

#### 1.2 Lingkup Masalah

Perangkat Lunak M-Guide Pemandu Wisata di Timor-Leste dikembangkan dengan tujuan untuk :

- Menampilkan informasi tentang tempat wisata yang ada di Timor-Leste
- 2. Menampilkan informasi tentang lokasi wisata berdasarkan Tipe wisata seperti Wisata Alam, Budaya, Sejarah dan religi yang ada di Timor-Leste

| Program Studi<br>Magister Teknik Informatika                                  | DPPL – M-Guide                                                                        | 4/ 27                                                                   |
|-------------------------------------------------------------------------------|---------------------------------------------------------------------------------------|-------------------------------------------------------------------------|
| Dokumen ini dan informasi yang dimilik<br>bersifat rahasia. Dilarang untuk me | inya adalah milik Program Studi M<br>reproduksi dokumen ini tanpa dike<br>Informatika | agister Teknik Informatika-UAJY dan<br>etahui oleh Program Studi Teknik |

### 1.3 Definisi, Akronim dan Singkatan

Daftar definisi akronim dan singkatan:

| Keyword/Phrase | Definisi                                  |  |
|----------------|-------------------------------------------|--|
| DPPL           | Deskripsi Perancangan Perangkat           |  |
|                | Lunak disebut juga <i>Software Design</i> |  |
|                | Description (SDD). Merupakan              |  |
|                | deskripsi dari perancangan produk /       |  |
|                | perangkat lunak yang akan                 |  |
|                | dikembangkan.                             |  |
| DPPL-M-Guide-  | Kode yang merepresentasikan               |  |
| XXX            | kebutuhan pada M-Guide dimana XXX         |  |
|                | merupakan nomor fungsi produk.            |  |
| M-Guide        | Aplikasi pemandu wisata di Timor-         |  |
|                | Leste                                     |  |
| ANDROID        | Sistem operasi untuk perangkat            |  |
|                | smartphone.                               |  |
| Android Studio | Tools untuk pengembangan aplikasi.        |  |
| Mysql          | Tools untuk menyimpan database            |  |

### 1.4 Referensi

Referensi yang digunakan pada perangkat lunak M-

Guide tersebut adalah:

| Program Studi<br>Magister Teknik Informatika                                    | DPPL – M-Guide                                                                        | 5/ 27                                                                  |
|---------------------------------------------------------------------------------|---------------------------------------------------------------------------------------|------------------------------------------------------------------------|
| Dokumen ini dan informasi yang dimiliki<br>bersifat rahasia. Dilarang untuk me- | nya adalah milik Program Studi Ma<br>reproduksi dokumen ini tanpa dike<br>Informatika | agister Teknik Informatika-UAJY dan<br>tahui oleh Program Studi Teknik |

1. (Maede Kiani Sarkaleh 2012) Memberikan model yang mampu merekomendasikan lokasi baru untuk pengunjung di museum sementara pengunjung diberikan informasi penting tentang fitur tertentu dari situs yang disarankan.

2. (Simcock, Hillenbrand and Thomas, 2012) Pada penelitian ini untuk menyajikan suatu sistem pemandu wisata, berbasis lokasi wisata (Locations Based System) dengan dibangunnya suatu aplikasi yang diharapkan bisa menginformasikan beberapa hal yang terkait dengan tempat wisata seperti fasilitas umum serta proses pengembangan tempat wisata tersebut.

3. (Gavalas et al., 2014) Artikel ini mengikuti pendekatan yang sistematis da la meninjau keadaan seni dan budaya dalam suatu daerah, mengusulkan sebuah klasifikasi dari dengan Mobile RSS untuk memberikan pariwisata Informasi dengan efektif dan efisien.

4. (Maede Kiani Sarkaleh 2012) Memberikan model yang mampu merekomendasikan lokasi baru untuk pengunjung di museum sementara pengunjung diberikan

| Program Studi<br>Magister Teknik Informatika                                    | DPPL – M-Guide                                                                        | 6/ 27                                                                  |
|---------------------------------------------------------------------------------|---------------------------------------------------------------------------------------|------------------------------------------------------------------------|
| Dokumen ini dan informasi yang dimiliki<br>bersifat rahasia. Dilarang untuk me- | nya adalah milik Program Studi Ma<br>reproduksi dokumen ini tanpa dike<br>Informatika | agister Teknik Informatika-UAJY dan<br>tahui oleh Program Studi Teknik |

informasi penting tentang fitur tertentu dari situs yang disarankan.

#### 1.5 Deskripsi Umum Dokumen

Dokumen DPPL ini dibagi menjadi empat bagian yaitu:

- Pendahuluan, berisi tujuan pembuatan dokumen ini, lingkup masalah, definisi, akronim dan singkatan serta deskripsi umum.
- 2. Deskripsi arsitektural
- 3. Deskripsi antarmuka dan prosedural berisi gambaran halaman-halaman yang akan digunakan beserta tombol-tombol dan fitur yang ada pada form tersebut.
- 4. Deskripsi data yang berisi penjelasan tentang table-tabel yang digunakan dalam perangkat lunak ini.

| Program Studi                                                                 | DPPL – M-Guide                                                                         | 7/ 27                                                                   |
|-------------------------------------------------------------------------------|----------------------------------------------------------------------------------------|-------------------------------------------------------------------------|
| Magister Teknik Informatika                                                   |                                                                                        |                                                                         |
| Dokumen ini dan informasi yang dimilik<br>bersifat rahasia. Dilarang untuk me | inya adalah milik Program Studi Ma<br>reproduksi dokumen ini tanpa dike<br>Informatika | agister Teknik Informatika-UAJY dan<br>ttahui oleh Program Studi Teknik |

### 2. Perancangan Sistem

#### 2.1 Perancangan Asitektur

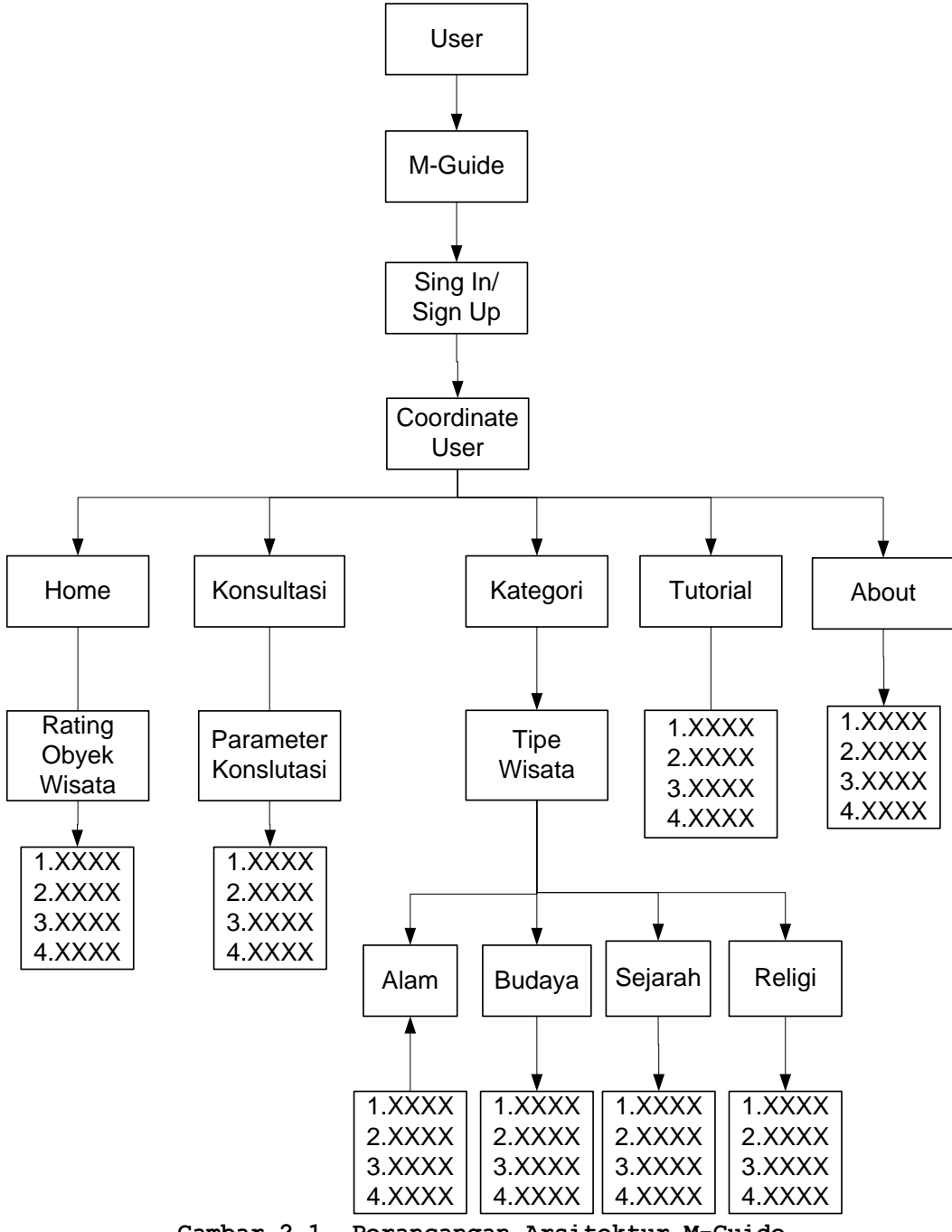

Gambar 2.1. Perancangan Arsitektur M-Guide

| Program Studi                                                                  | DPPL – M-Guide                                                                         | 8/ 27                                                                  |
|--------------------------------------------------------------------------------|----------------------------------------------------------------------------------------|------------------------------------------------------------------------|
| Magister Teknik Informatika                                                    |                                                                                        |                                                                        |
| Dokumen ini dan informasi yang dimilik<br>bersifat rahasia. Dilarang untuk me- | inya adalah milik Program Studi Ma<br>reproduksi dokumen ini tanpa dike<br>Informatika | agister Teknik Informatika-UAJY dan<br>tahui oleh Program Studi Teknik |

### 2.2 Perancangan Rinci

#### 2.2.1 Sequence Diagram

#### 2.2.1.1 Rekomendasi Obyek Wisata (Home)

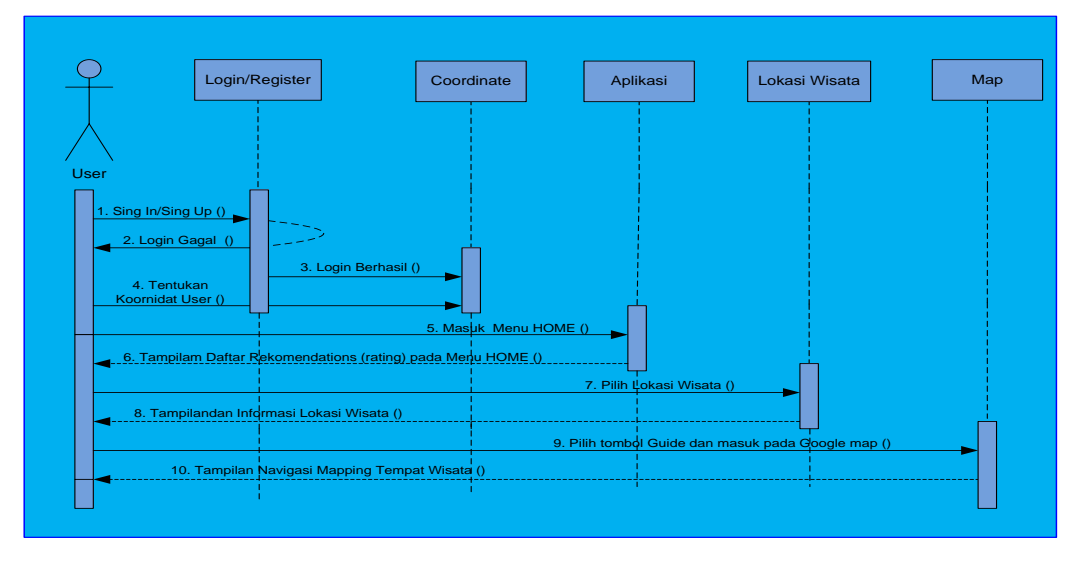

Gambar 2.2. Sequence Diagram : Rekomenfasi Obyek Wisata (Home)

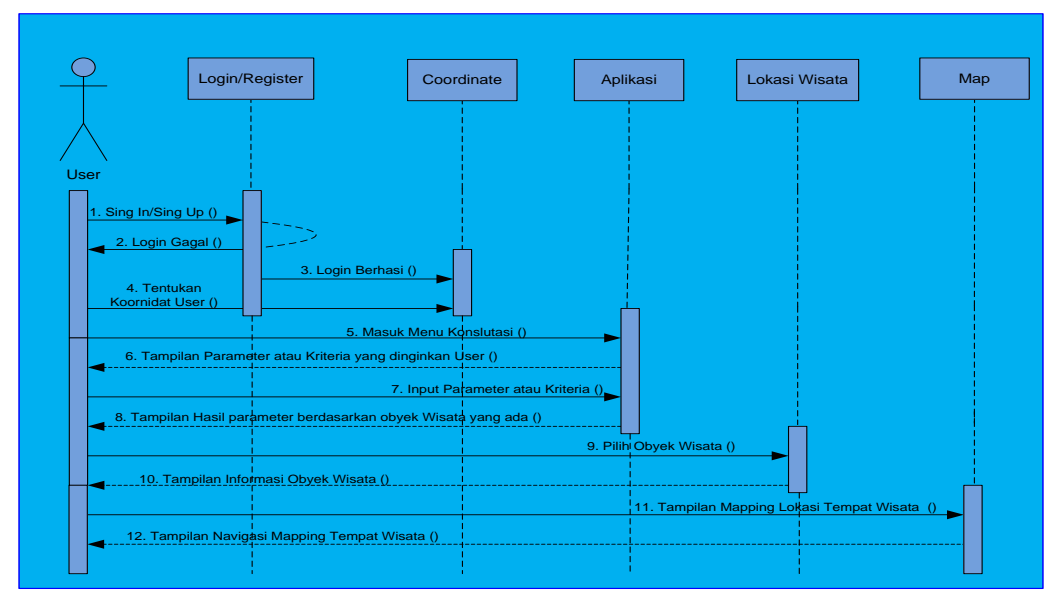

#### 2.2.1.2 Fungsi Tampil Konsultasi

Gambar 2.3. Sequence Diagram : Fungsi Tampil Konsultasi

| Program Studi                                                                  | DPPL – M-Guide                                                                        | 9/ 27                                                                   |
|--------------------------------------------------------------------------------|---------------------------------------------------------------------------------------|-------------------------------------------------------------------------|
| Magister Teknik Informatika                                                    |                                                                                       |                                                                         |
| Dokumen ini dan informasi yang dimilik<br>bersifat rahasia. Dilarang untuk me- | inya adalah milik Program Studi M<br>reproduksi dokumen ini tanpa dike<br>Informatika | agister Teknik Informatika-UAJY dan<br>etahui oleh Program Studi Teknik |

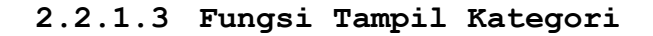

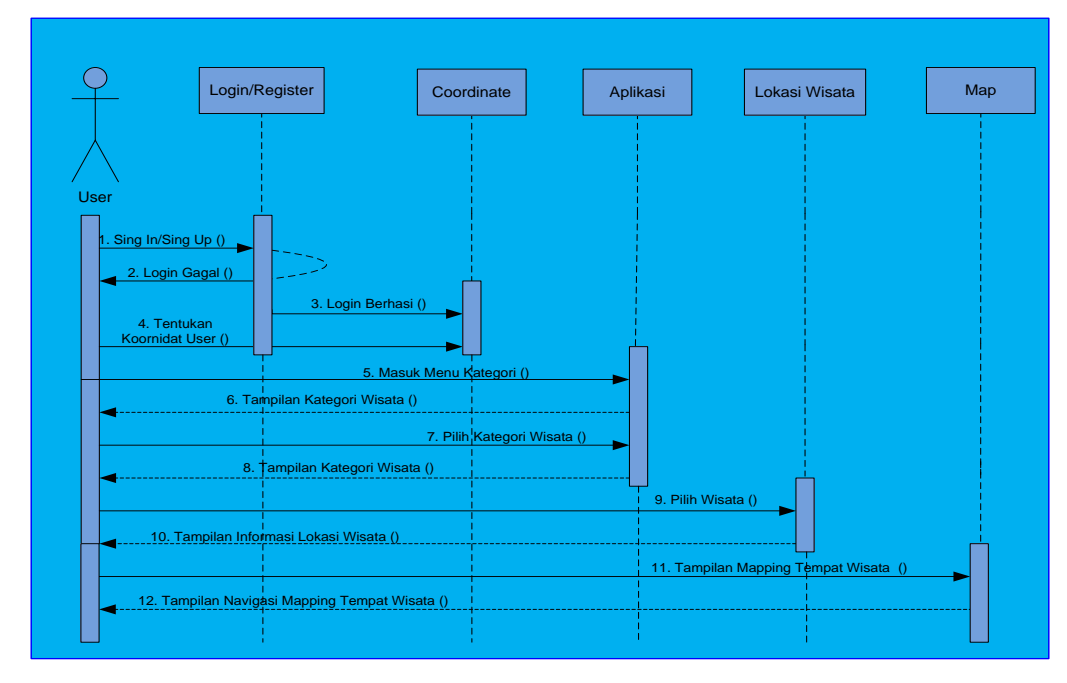

Gambar 2.4. Sequence Diagram : Fungsi Tampil Kategori

2.2.1.4 Fungsi Tampil Tutorial

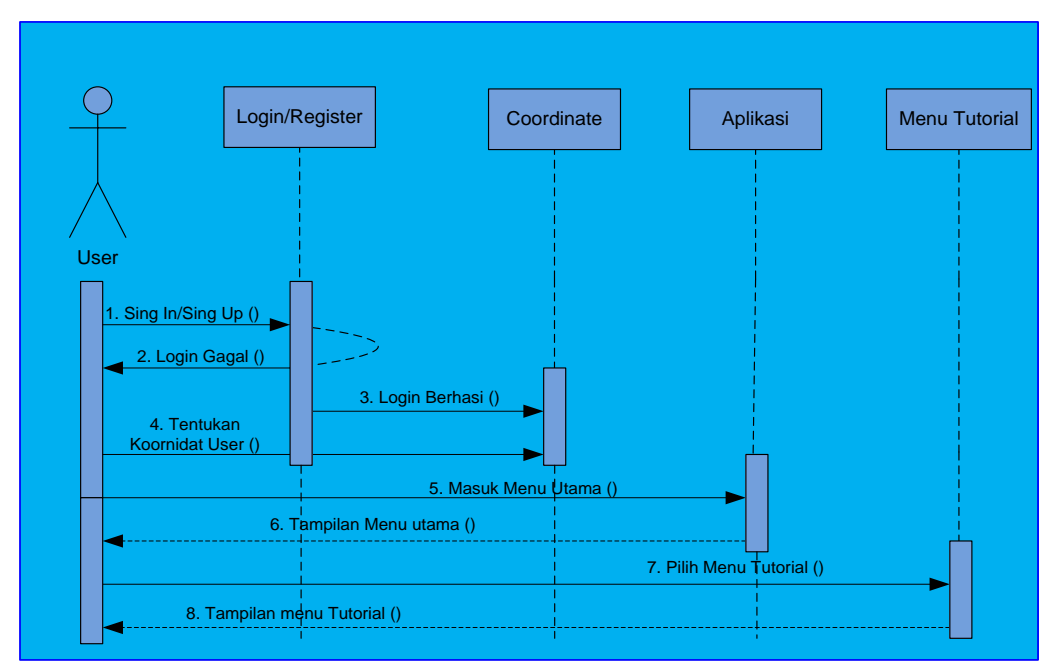

Gambar 2.5. Sequence Diagram : Fungsi Tampil Tutorial

| Program Studi                                                                 | DPPL – M-Guide                                                                          | 10/ 27                                                                 |
|-------------------------------------------------------------------------------|-----------------------------------------------------------------------------------------|------------------------------------------------------------------------|
| Magister Teknik Informatika                                                   |                                                                                         |                                                                        |
| Dokumen ini dan informasi yang dimilik<br>bersifat rahasia. Dilarang untuk me | inya adalah milik Program Studi Ma<br>-reproduksi dokumen ini tanpa dike<br>Informatika | agister Teknik Informatika-UAJY dan<br>tahui oleh Program Studi Teknik |

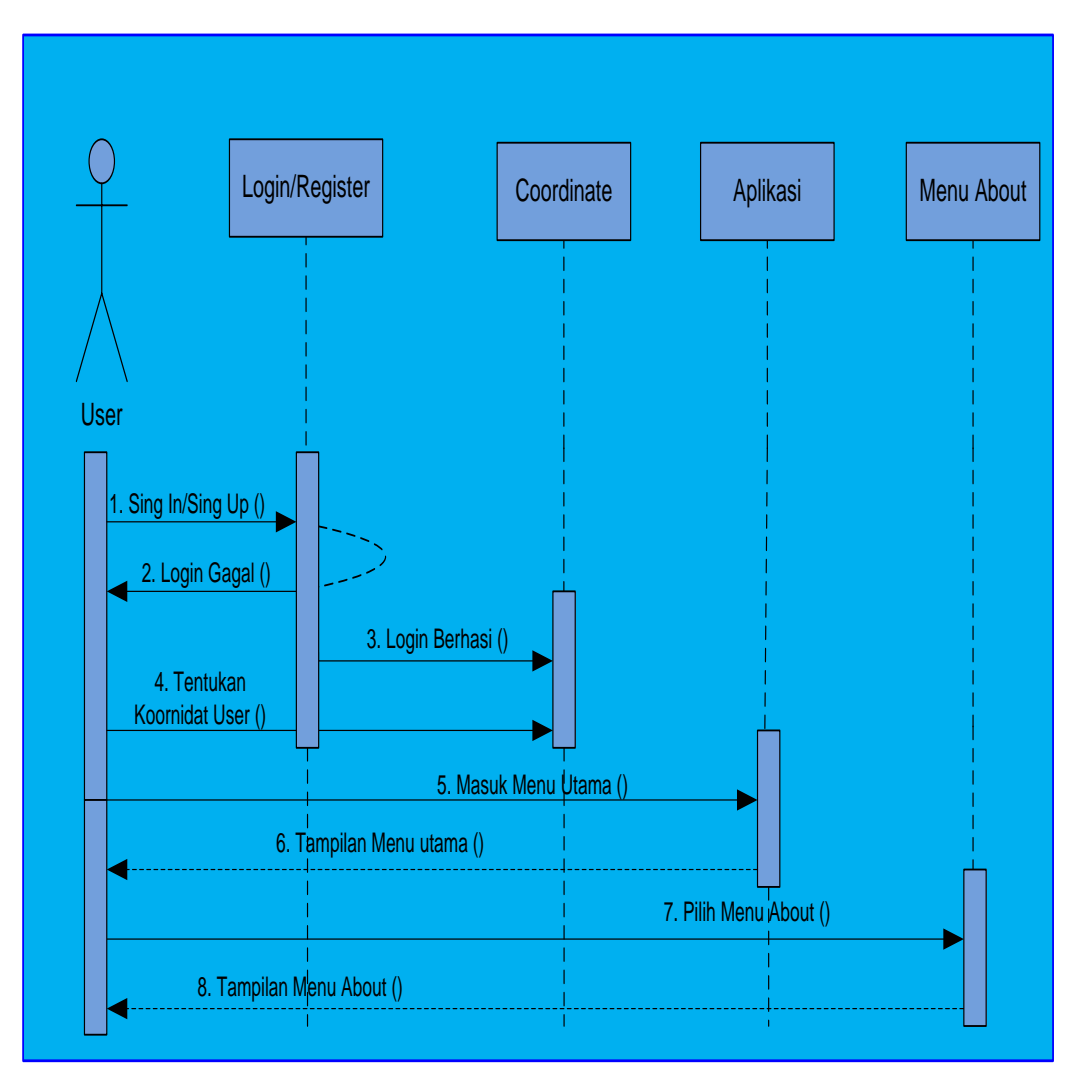

2.2.1.5 Fungsi Tampil About M-guide

Gambar 2.6. Sequence Diagram : Fungsi Tampil About

| Program Studi                                                                  | DPPL – M-Guide                                                                        | 11/27                                                                   |
|--------------------------------------------------------------------------------|---------------------------------------------------------------------------------------|-------------------------------------------------------------------------|
| Magister Teknik Informatika                                                    |                                                                                       |                                                                         |
| Dokumen ini dan informasi yang dimilik<br>bersifat rahasia. Dilarang untuk me- | nya adalah milik Program Studi Ma<br>reproduksi dokumen ini tanpa dike<br>Informatika | agister Teknik Informatika-UAJY dan<br>stahui oleh Program Studi Teknik |

### 2.3 Class Diagram

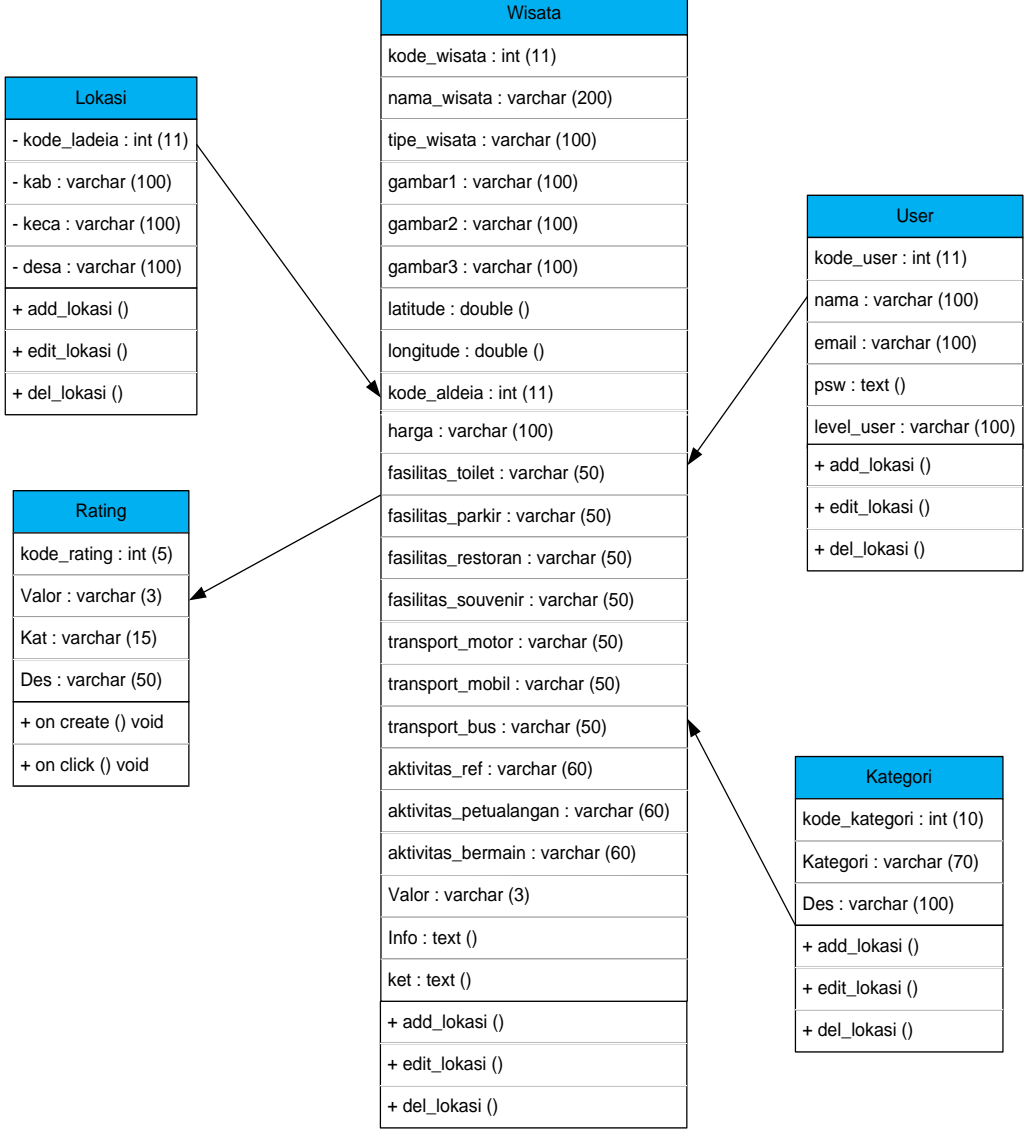

Gambar 3.1. Class Diagram M-Guide

| Program Studi                                                                 | DPPL – M-Guide                                                                         | 12/27                                                                  |
|-------------------------------------------------------------------------------|----------------------------------------------------------------------------------------|------------------------------------------------------------------------|
| Magister Teknik Informatika                                                   |                                                                                        |                                                                        |
| Dokumen ini dan informasi yang dimilik<br>bersifat rahasia. Dilarang untuk me | inya adalah milik Program Studi Ma<br>reproduksi dokumen ini tanpa dike<br>Informatika | agister Teknik Informatika-UAJY dan<br>tahui oleh Program Studi Teknik |

# 2.4 Spesifikasi Deskripsi Class Diagram

### 2.4.1. Spesifikasi Deskripsi Class M-Guide

| PilihM-GuideUI               | < <boundary>&gt;</boundary> |  |  |  |
|------------------------------|-----------------------------|--|--|--|
|                              |                             |  |  |  |
| +TampilMenuhome()            |                             |  |  |  |
| Operasi ini digunakan un     | tuk menampilkan informasi   |  |  |  |
| daftar lokasi wisata sud     | ah dirating yang ada di     |  |  |  |
| Timor_leste.                 |                             |  |  |  |
| +TampilMenukonsultasi()      |                             |  |  |  |
| Operasi ini digunakan untuk  | menampilkan atau melakukan  |  |  |  |
| konsultasi dalam merenca     | nakan destinasi oleh para   |  |  |  |
| wisatawan.                   |                             |  |  |  |
| +TampilMenukategori()        |                             |  |  |  |
| Operasi ini digunakan un     | tuk menampilkan informasi   |  |  |  |
| daftar kategori pariwisata g | yang ada di Timor-Leste.    |  |  |  |
| +TampilMenukTutorial()       |                             |  |  |  |
| Operasi ini digunakan un     | tuk menampilkan informasi   |  |  |  |
| daftar tutorial pengguna sys | stem M-Guide.               |  |  |  |
| +TampilMenuAbout ()          |                             |  |  |  |
| Operasi ini digunakan un     | tuk menampilkan informasi   |  |  |  |
| programmer.                  |                             |  |  |  |

| Program Studi                                                                  | DPPL – M-Guide                                                                       | 13/ 27                                                                 |
|--------------------------------------------------------------------------------|--------------------------------------------------------------------------------------|------------------------------------------------------------------------|
| Magister Teknik Informatika                                                    |                                                                                      |                                                                        |
| Dokumen ini dan informasi yang dimilik<br>bersifat rahasia. Dilarang untuk me- | nya adalah milik Program Studi M<br>reproduksi dokumen ini tanpa dike<br>Informatika | agister Teknik Informatika-UAJY dan<br>tahui oleh Program Studi Teknik |

# 2.4.2. Spesifikasi Deskripsi Class PlihKategoriWisata

| PilihKategoriWisataUI < <boundary< th=""><th>ndary&gt;&gt;</th></boundary<> |                 |        | ndary>> |
|-----------------------------------------------------------------------------|-----------------|--------|---------|
|                                                                             |                 |        |         |
| +TampilMenuWisataAlam()                                                     |                 |        |         |
| Operasi ini digunakan untu                                                  | ık menampilkan  | list   | wisata  |
| wisata alam yang ada di Timo                                                | or-Leste.       |        |         |
| +TampilMenuWisataBudaya()                                                   |                 |        |         |
| Operasi ini digunakan untu                                                  | ık menampilkan  | list   | wisata  |
| wisata budaya yang ada di T                                                 | mor-Leste.      |        |         |
| +TampilMenuWisatasejarah()                                                  |                 |        |         |
| Operasi ini digunakan untu                                                  | ık menampilkan  | list   | wisata  |
| sejarah yang ada di Timor-Le                                                | este.           |        |         |
| +TampilMenuWisataReligi()                                                   |                 |        |         |
| Operasi ini digunakan untu                                                  | ık menampilkan  | list   | wisata  |
| wisata religi yang ada di T                                                 | mor-Leste.      |        |         |
| 2.4.3. Spesifikasi Deskri                                                   | psi Class Pilih | Wisata | a       |

| PilihWisataUI             | < <boundary>&gt;</boundary> |
|---------------------------|-----------------------------|
|                           |                             |
| +TampilGetWisata()        |                             |
| Operasi ini digunakan unt | ık menampilkan obyek wisata |
| yang ada di Timor-Leste.  |                             |

| Program Studi                                                                   | DPPL – M-Guide                                                                         | 14/ 27                                                                 |
|---------------------------------------------------------------------------------|----------------------------------------------------------------------------------------|------------------------------------------------------------------------|
| Magister Teknik Informatika                                                     |                                                                                        |                                                                        |
| Dokumen ini dan informasi yang dimiliki<br>bersifat rahasia. Dilarang untuk me- | inya adalah milik Program Studi Ma<br>reproduksi dokumen ini tanpa dike<br>Informatika | agister Teknik Informatika-UAJY dan<br>tahui oleh Program Studi Teknik |

# 2.4.4. Spesifikasi Deskripsi Class DetailWisata

| PilihDetailWisataUI          | < <boundary>&gt;</boundary> |
|------------------------------|-----------------------------|
|                              |                             |
| +TampilGetDetail()           |                             |
| Operasi ini digunakan un     | tuk menampilkan Informasi   |
| secara detail mengenai sal   | ah satu obyek wisata yang   |
| sedan di buka serta pada h   | alaman ini juga dilengkapi  |
| dengan tombol yang menghubu  | ngka ke panduan map menuju  |
| lokasi tempat wisata tersebu | ıt                          |
| +TampilKeMap()               |                             |
| Operasi ini digunakan untuk  | menampilkan Map/Peta yang   |
| sudah terintegrasi dengan go | oogle Map.                  |

### 2.4.5. Spesifikasi Deskripsi Class MapActivity

| PilihMapActivityUI |       |           | < <boundary>&gt;</boundary> |             |      |        |
|--------------------|-------|-----------|-----------------------------|-------------|------|--------|
|                    |       |           |                             |             |      |        |
| +TampilS           | howRu | ute()     |                             |             |      |        |
| Operasi            | ini   | digunakan | untuk                       | menampilkan | rute | menuju |
| lokasi.            |       |           |                             |             |      |        |

| Program Studi                                                                 | DPPL – M-Guide                                                                         | 15/ 27                                                                 |
|-------------------------------------------------------------------------------|----------------------------------------------------------------------------------------|------------------------------------------------------------------------|
| Magister Teknik Informatika                                                   |                                                                                        |                                                                        |
| Dokumen ini dan informasi yang dimilik<br>bersifat rahasia. Dilarang untuk me | inya adalah milik Program Studi Ma<br>reproduksi dokumen ini tanpa dike<br>Informatika | agister Teknik Informatika-UAJY dan<br>tahui oleh Program Studi Teknik |

### 2.4.6. Spesifikasi Deskripsi Class PilihKategoriAlam

| PilihKategoriAlamUI      |                 | < <boundary>&gt;</boundary> |
|--------------------------|-----------------|-----------------------------|
|                          |                 |                             |
| +TampilGetkategorialam() |                 |                             |
| Operasi ini digunakan un | tuk menampilkan | wisata alam                 |
| yang ada di Timor-Leste. |                 |                             |

# 2.4.7. Spesifikasi Deskripsi Class Detailkategorialam

| PilihDetailKategoriAlamUI                         |                | < <boundary>&gt;</boundary> |
|---------------------------------------------------|----------------|-----------------------------|
|                                                   |                |                             |
| +TampilGetDetail()                                |                |                             |
| Operasi ini digunakan untu                        | ık menampilkan | informasi n                 |
| meliputi nama obyek, alama                        | t obyek serta  | panduan map                 |
| menuju lokasi obyek wisata t                      | ersebut        |                             |
| +TampilKeMap()                                    |                |                             |
| Operasi ini digunakan untuk menampilkan Map/Peta. |                |                             |

| Program Studi                                                                 | DPPL – M-Guide                                                                          | 16/ 27                                                                 |
|-------------------------------------------------------------------------------|-----------------------------------------------------------------------------------------|------------------------------------------------------------------------|
| Magister Teknik Informatika                                                   |                                                                                         |                                                                        |
| Dokumen ini dan informasi yang dimilik<br>bersifat rahasia. Dilarang untuk me | inya adalah milik Program Studi Ma<br>-reproduksi dokumen ini tanpa dike<br>Informatika | agister Teknik Informatika-UAJY dan<br>tahui oleh Program Studi Teknik |

### 2.4.8. Spesifikasi Deskripsi Class PilihKategoriBudaya

| PilihKategoriBudayaUI        | < <boundary>&gt;</boundary> |
|------------------------------|-----------------------------|
|                              |                             |
| +TampilMenukatgeoribudaya()  |                             |
| Operasi ini digunakan untuk  | menampilkan infromasi obyek |
| wisata budaya yang ada di Ti | imor-Leste.                 |

### 2.4.9. Spesifikasi Deskripsi Class DetailKategoriBudaya

| PilihDetailKategoriBudayaUI                       |               | < <boundary>&gt;</boundary> |
|---------------------------------------------------|---------------|-----------------------------|
|                                                   |               |                             |
| +TampilGetDetail()                                |               |                             |
| Operasi ini digunakan untu                        | k menampilkan | informasi n                 |
| meliputi nama obyek, alama                        | t obyek serta | panduan map                 |
| menuju lokasi obyek wisata t                      | ersebut       |                             |
| +TampilKeMap()                                    |               |                             |
| Operasi ini digunakan untuk menampilkan Map/Peta. |               |                             |

### 2.4.10. Spesifikasi Deskripsi Class PilihKategorisejarah

| PilihKategorisejarahUI                                                          |                                             |                                                   | < <boundary>&gt;</boundary>                                                    |
|---------------------------------------------------------------------------------|---------------------------------------------|---------------------------------------------------|--------------------------------------------------------------------------------|
| +TampilGetkategorise                                                            | jarah()                                     |                                                   |                                                                                |
| Program Studi<br>Magistar Taknik Informatika                                    | DPPL ·                                      | – M-Guide                                         | 17/ 27                                                                         |
| Dokumen ini dan informasi yang dimiliki<br>bersifat rahasia. Dilarang untuk me- | nya adalah mili<br>reproduksi dok<br>Inforr | k Program Studi I<br>umen ini tanpa dil<br>natika | I<br>Magister Teknik Informatika-UAJY dan<br>ketahui oleh Program Studi Teknik |

Operasi ini digunakan untuk menampilkan wisata sejarah yang ada di Timor-Leste.

### 2.4.11. Spesifikasi Deskripsi Class Detailkategorisejarah

| PilihDetailKategorisejarahUI                      | < <boundary>&gt;</boundary> |  |
|---------------------------------------------------|-----------------------------|--|
|                                                   |                             |  |
| +TampilGetDetail()                                |                             |  |
| Operasi ini digunakan untuk menampilkan           | informasi n                 |  |
| meliputi nama obyek, alamat obyek serta           | panduan map                 |  |
| menuju lokasi obyek wisata tersebut               |                             |  |
| +TampilKeMap()                                    |                             |  |
| Operasi ini digunakan untuk menampilkan Map/Peta. |                             |  |

### 2.4.12. Spesifikasi Deskripsi Class PilihKategorireligi

| PilihKategorireligiUI       | < <boundary>&gt;</boundary> |
|-----------------------------|-----------------------------|
|                             |                             |
| +TampilMenukatgeorireligi() |                             |
| Operasi ini digunakan untuk | menampilkan infromasi obyek |
| wisata religi yang ada di T | imor-Leste.                 |

| Program Studi                                                                 | DPPL – M-Guide                                                                         | 18/ 27                                                                  |
|-------------------------------------------------------------------------------|----------------------------------------------------------------------------------------|-------------------------------------------------------------------------|
| Magister Teknik Informatika                                                   |                                                                                        |                                                                         |
| Dokumen ini dan informasi yang dimilik<br>bersifat rahasia. Dilarang untuk me | inya adalah milik Program Studi Ma<br>reproduksi dokumen ini tanpa dike<br>Informatika | agister Teknik Informatika-UAJY dan<br>ttahui oleh Program Studi Teknik |

### 2.4.13. Spesifikasi Deskripsi Class DetailKategorireligi

| PilihDetailKategorireligiUI  |                 | < <boundary>&gt;</boundary> |
|------------------------------|-----------------|-----------------------------|
|                              |                 |                             |
| +TampilGetDetail()           |                 |                             |
| Operasi ini digunakan untu   | ık menampilkan  | informasi n                 |
| meliputi nama obyek, alama   | t obyek serta   | panduan map                 |
| menuju lokasi obyek wisata t | ersebut         |                             |
| +TampilKeMap()               |                 |                             |
| Operasi ini digunakan untuk  | menampilkan Map | p/Peta.                     |

### 3. Perancangan Data

### 3.1 Dekomposisi Data

| 3.1.1 Deskripsi Entitas user |         |         |             |  |
|------------------------------|---------|---------|-------------|--|
| Nama                         | Tipe    | Panjang | Keterangan  |  |
| Kode_user                    | integer | 11      | Primary key |  |
| nama                         | varchar | 100     |             |  |
| email                        | varchar | 100     |             |  |
| psw                          | text    |         |             |  |
| Tipe_user                    | varchar | 100     |             |  |

| Program Studi<br>Magister Teknik Informatika                                    | DPPL – M-Guide                                                                         | 19/ 27                                                                  |
|---------------------------------------------------------------------------------|----------------------------------------------------------------------------------------|-------------------------------------------------------------------------|
| Dokumen ini dan informasi yang dimiliki<br>bersifat rahasia. Dilarang untuk me- | inya adalah milik Program Studi Ma<br>reproduksi dokumen ini tanpa dike<br>Informatika | agister Teknik Informatika-UAJY dan<br>∌tahui oleh Program Studi Teknik |

| 3.1.2 Deskripsi Entitas kategori |         |         |             |  |  |
|----------------------------------|---------|---------|-------------|--|--|
| Nama                             | Tipe    | Panjang | Keterangan  |  |  |
| Kode_kategori                    | integer | 10      | Primary key |  |  |
| kategori                         | varchar | 70      |             |  |  |
| des                              | varchar | 100     |             |  |  |

| 3.1.3 Deskripsi Entitas Rating |         |         |             |  |
|--------------------------------|---------|---------|-------------|--|
| Nama                           | Tipe    | Panjang | Keterangan  |  |
| Kode_rating                    | integer | 5       | Primary key |  |
| valor                          | varchar | 2       |             |  |
| ket                            | varchar | 15      |             |  |
| des                            | varchar | 50      |             |  |

| 3.1.4 Deskripsi Entitas Lokasi |         |         |             |  |
|--------------------------------|---------|---------|-------------|--|
| Nama                           | Tipe    | Panjang | Keterangan  |  |
| Kode_aldeia                    | integer | 11      | Primary key |  |
| kab                            | varchar | 100     |             |  |
| keca                           | varchar | 100     |             |  |
| desa                           | varchar | 100     |             |  |

| Program Studi<br>Magister Teknik Informatika                                    | DPPL – M-Guide                                                                       | 20/ 27                                                                   |
|---------------------------------------------------------------------------------|--------------------------------------------------------------------------------------|--------------------------------------------------------------------------|
| Dokumen ini dan informasi yang dimiliki<br>bersifat rahasia. Dilarang untuk me- | inya adalah milik Program Studi M<br>reproduksi dokumen ini tanpa dik<br>Informatika | lagister Teknik Informatika-UAJY dan<br>etahui oleh Program Studi Teknik |

| 3.1.5 Deskripsi Entitas Lokasi |         |         |             |  |
|--------------------------------|---------|---------|-------------|--|
| Nama                           | Tipe    | Panjang | Keterangan  |  |
| Kode_wisata                    | integer | 11      | Primary key |  |
| Nama_wisata                    | varchar | 200     |             |  |
| Tipe_wisata                    | varchar | 100     |             |  |
| Gambar1                        | varchar | 100     |             |  |
| Gambar2                        | varchar | 100     |             |  |
| Gambar3                        | varchar | 100     |             |  |
| Latitude                       | double  |         |             |  |
| Longitude                      | double  |         |             |  |
| Kode_Aldeia                    | integer | 11      |             |  |
| Harga                          | varchar | 100     |             |  |
| Fasilitas_toilet               | varchar | 50      |             |  |
| Fasilitas_parkir               | varchar | 50      |             |  |
| Fasilitas_restoran             | varchar | 50      |             |  |
| Fasilitas_sovenir              | varchar | 50      |             |  |
| Transport_motor                | varchar | 50      |             |  |
| Transport_mobil                | varchar | 50      |             |  |
| Transport_bus                  | varchar | 50      |             |  |
| Activitas_ref                  | varchar | 60      |             |  |
| Activitas_petualanga           | varchar | 60      |             |  |

| Program Studi                                                                  | DPPL – M-Guide                                                                         | 21/27                                                                  |
|--------------------------------------------------------------------------------|----------------------------------------------------------------------------------------|------------------------------------------------------------------------|
| Magister Teknik Informatika                                                    |                                                                                        |                                                                        |
| Dokumen ini dan informasi yang dimilik<br>bersifat rahasia. Dilarang untuk me- | inya adalah milik Program Studi Ma<br>reproduksi dokumen ini tanpa dike<br>Informatika | agister Teknik Informatika-UAJY dan<br>tahui oleh Program Studi Teknik |

| n                 |         |    |  |
|-------------------|---------|----|--|
| Activitas_bermain | varchar | 60 |  |
| Valor             | varchar | 3  |  |
| Info              | text    |    |  |
| ket               | text    |    |  |

### 4. Desain Sistem

4.1 Deskripsi Perancangan AntarMuka Halaman Login Halaman Login adalah bagia interface yang
muncul pertama setelah aplikasi M-Guide dijalankan.
Antarmuka halaman login ini memiliki 2 tombol dengan
fungsi yang berbedah.

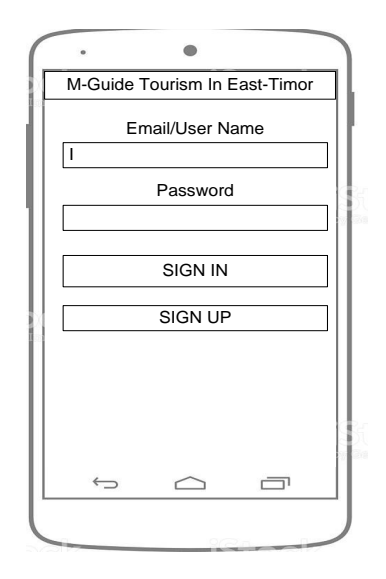

Gambar 4.1 Desain Antarmuka Halaman Login

| Program Studi                                                                   | DPPL – M-Guide                                                                         | 22/ 27                                                                 |
|---------------------------------------------------------------------------------|----------------------------------------------------------------------------------------|------------------------------------------------------------------------|
| Magister Teknik Informatika                                                     |                                                                                        |                                                                        |
| Dokumen ini dan informasi yang dimiliki<br>bersifat rahasia. Dilarang untuk me- | inya adalah milik Program Studi Ma<br>reproduksi dokumen ini tanpa dike<br>Informatika | agister Teknik Informatika-UAJY dan<br>tahui oleh Program Studi Teknik |

### 4.2 Desain Antarmuka Halaman Register User

Halaman register user adalah antarmuka yang digunakan oleh user yang belum memiliki account untuk melakukan proses registrasi pada aplikasi M-Guide. Pada antarmuka halaman register user ini memiliki 3 tombol dengan fungsi yang berbedah.

|                                                | •                                                  |                                      |
|------------------------------------------------|----------------------------------------------------|--------------------------------------|
| M-Guide 1                                      | ourism In E                                        | East-Timor                           |
| Welcome To M<br>And Recommer<br>page of the me | -Guide M-Guid<br>nd Your Tour To<br>nu Please Sign | de Will Guide<br>o enter the<br>In o |
| Input Your                                     | Name                                               |                                      |
| Ι                                              |                                                    |                                      |
| Input Your                                     | Email                                              |                                      |
|                                                |                                                    |                                      |
| Input Your                                     | Password                                           |                                      |
|                                                |                                                    |                                      |
|                                                |                                                    |                                      |
|                                                | RGISTER                                            |                                      |
|                                                | CANCEL                                             |                                      |
|                                                | EXIT                                               |                                      |
|                                                |                                                    |                                      |
| $\hookrightarrow$                              | $\frown$                                           |                                      |
|                                                |                                                    |                                      |
|                                                |                                                    |                                      |

Gambar 4.2 Desain Antarmuka Halaman Register User

#### 4.3 Desain Antarmuka Halaman Lokaksi User

Halaman Lokaksi User adalah antarmuka yang muncul setelah proses login berhasil pada aplikasi M-Guide dijalankan. Pada antarmuka halaman lokasi user ini memiliki 1 buah tombol.

| Program Studi                                                                   | DPPL – M-Guide                                                                         | 23/27                                                                   |
|---------------------------------------------------------------------------------|----------------------------------------------------------------------------------------|-------------------------------------------------------------------------|
| Magister Teknik Informatika                                                     |                                                                                        |                                                                         |
| Dokumen ini dan informasi yang dimiliki<br>bersifat rahasia. Dilarang untuk me- | inya adalah milik Program Studi Ma<br>reproduksi dokumen ini tanpa dike<br>Informatika | agister Teknik Informatika-UAJY dan<br>ttahui oleh Program Studi Teknik |

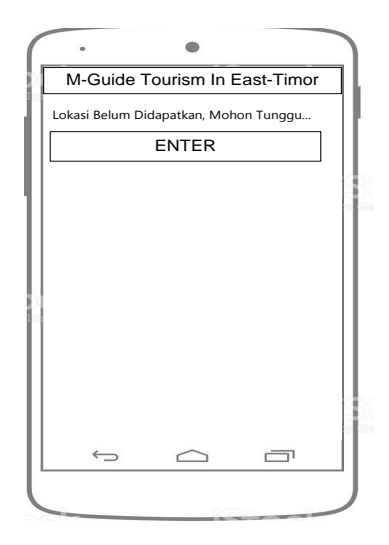

Gambar 4.3 Desain Antarmuka Halaman Lokaksi User

#### 4.4 Desain Antarmuka Menu Home

Antramuka menu home adalah antarmuka yang tampil sesudah proses penentuan coordinate user pada aplikasi M-Guide ditentukan. pada Antramuka menu home memiliki 5 menu dengan fungsi yang berbedah.

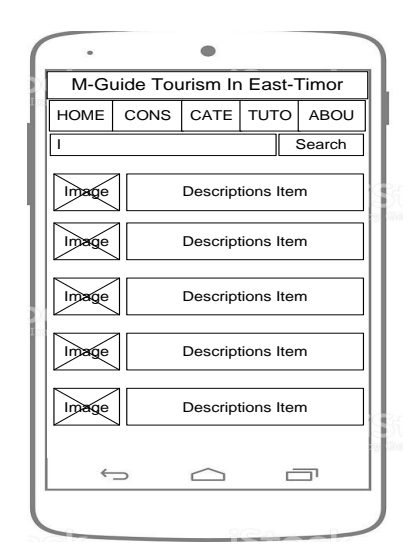

Gambar 4.4 Desain Antarmuka Menu Home

| Program Studi<br>Magister Teknik Informatika                                                                        | DPPL – M-Guide | 24/27 |  |  |  |
|----------------------------------------------------------------------------------------------------|----------------|-------|--|--|--|
| Dokumen ini dan informasi yang dimilikinya adalah milik Program Studi Magister Teknik Informatika-UAJY dan          |                |       |  |  |  |
| bersirat ranasia. Dilarang untuk me-reproduksi dokumen ini tanpa diketanul oleh Program Studi Teknik<br>Informatika |                |       |  |  |  |

#### 4.5 Desain Antarmuka Menu Konsultasi User

Menu Konsultasi User adalah antarmuka yang

bisa digunakan oleh user unutk melakukan konsultasi. di halaman ini terdiri dari beberapa proses dalam melakukan konsultasi sampai pada tahap rekomendasi.

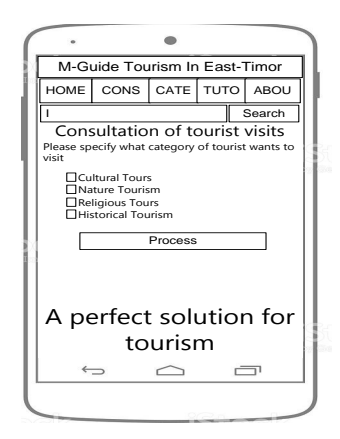

Gambar 4.5 Desain Antarmuka Menu Konsultasi User

#### 4.6 Desain Antarmuka Menu Kategori Wisata

| Menu Konsult | tasi User | adalah | menu | yang |
|--------------|-----------|--------|------|------|
|--------------|-----------|--------|------|------|

menyediakan kategori obyek wisata.

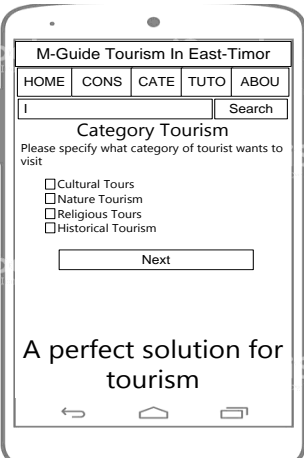

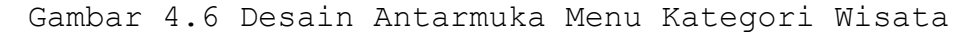

| Program Studi                                                                                                    | DPPL – M-Guide | 25/ 27 |  |  |
|----------------------------------------------------------------------------------------------------|----------------|--------|--|--|
| Magister Teknik Informatika                                                                                                    |                |        |  |  |
| Dokumen ini dan informasi yang dimilikinya adalah milik Program Studi Magister Teknik Informatika-UAJY dan<br>bersifat rahasia. Dilarang untuk me-reproduksi dokumen ini tanpa diketahui oleh Program Studi Teknik<br>Informatika |                |        |  |  |

### 4.7 Desain Antarmuka Halaman Obyek Wisata

Halaman Obyek Wisata adalah halaman yang menyediakan detail infromasi obyek wisata. Pada halaman obyek wisata terdapat 3 buah tombol dengan fungsi yang berbedah-bedah sperti berikut ini

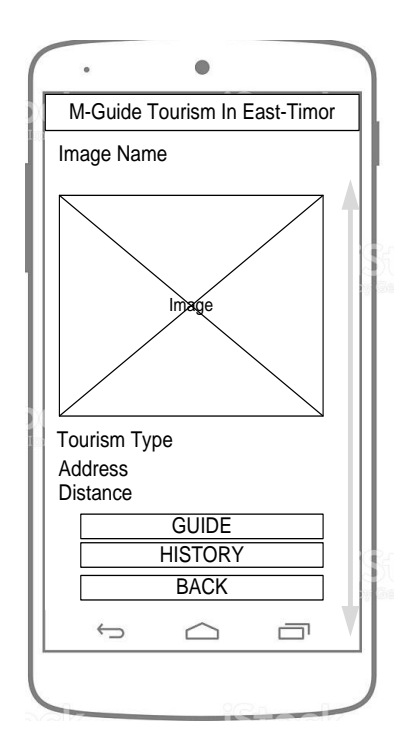

Gambar 4.7 Desain Antarmuka Halaman Obyek Wisata

### 4.8 Desain Antarmuka Menu Tutorial Aplikasi M-Guide

Menu Tutorial Aplikasi M-Guide merupakan panduan

pengunaan sistem. Seperti pada gambar berikut ini.

| Program Studi                                                                                                    | DPPL – M-Guide | 26/27 |  |  |
|----------------------------------------------------------------------------------------------------|----------------|-------|--|--|
| Magister Teknik Informatika                                                                                                    |                |       |  |  |
| Dokumen ini dan informasi yang dimilikinya adalah milik Program Studi Magister Teknik Informatika-UAJY dan<br>bersifat rahasia. Dilarang untuk me-reproduksi dokumen ini tanpa diketahui oleh Program Studi Teknik<br>Informatika |                |       |  |  |

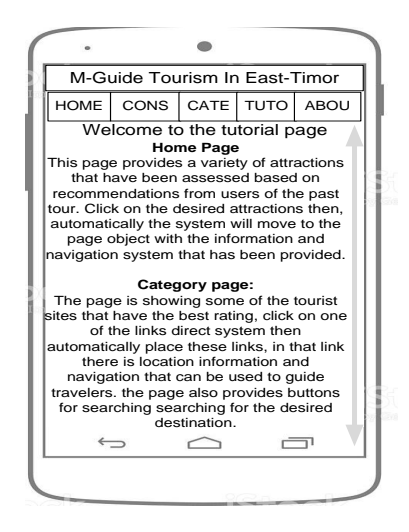

Gambar 4.8 Desain Antarmuka Menu Tutorial

### 4.9 Desain Antarmuka Menu Tutorial Aplikasi M-Guide

Menu About Aplikasi M-Guide merupakan salah satu fasilitas yang disediakan oleh aplikasi M-Guide dalam menyediakan infromasi- infromasi mengenai programmer yang merancang system ini, seperti pada gambar 5.22.

|                                                                                                    |                               | ٠          |      |      |
|----------------------------------------------------------------------------------------------------|-------------------------------|------------|------|------|
| M-G                                                                                                    | M-Guide Tourism In East-Timor |            |      |      |
| HOME                                                                                                    | CONS                          | CATE       | τυτο | ABOU |
| w                                                                                                    | Welcome to the About Apage    |            |      |      |
| The goal of designing a system<br>to complement one of the<br>conditions to get a master's<br>degree in midwifery science<br>commuting. The goal of this<br>system is capable of describing<br>recommendations for users with<br>efficient and effective. |                               |            |      |      |
| Ima                                                                                                    | ge                            |            |      |      |
| ÷                                                                                                    | $\supset$                     | $\bigcirc$ | Ē    | s V  |
|                                                                                                    |                               |            |      |      |

Gambar 4.9 Desain Antarmuka Menu About M-Guide

| Program Studi                                                                                                    | DPPL – M-Guide | 27/27 |  |  |
|----------------------------------------------------------------------------------------------------|----------------|-------|--|--|
| Magister Teknik Informatika                                                                                                    |                |       |  |  |
| Dokumen ini dan informasi yang dimilikinya adalah milik Program Studi Magister Teknik Informatika-UAJY dan<br>bersifat rahasia. Dilarang untuk me-reproduksi dokumen ini tanpa diketahui oleh Program Studi Teknik<br>Informatika |                |       |  |  |